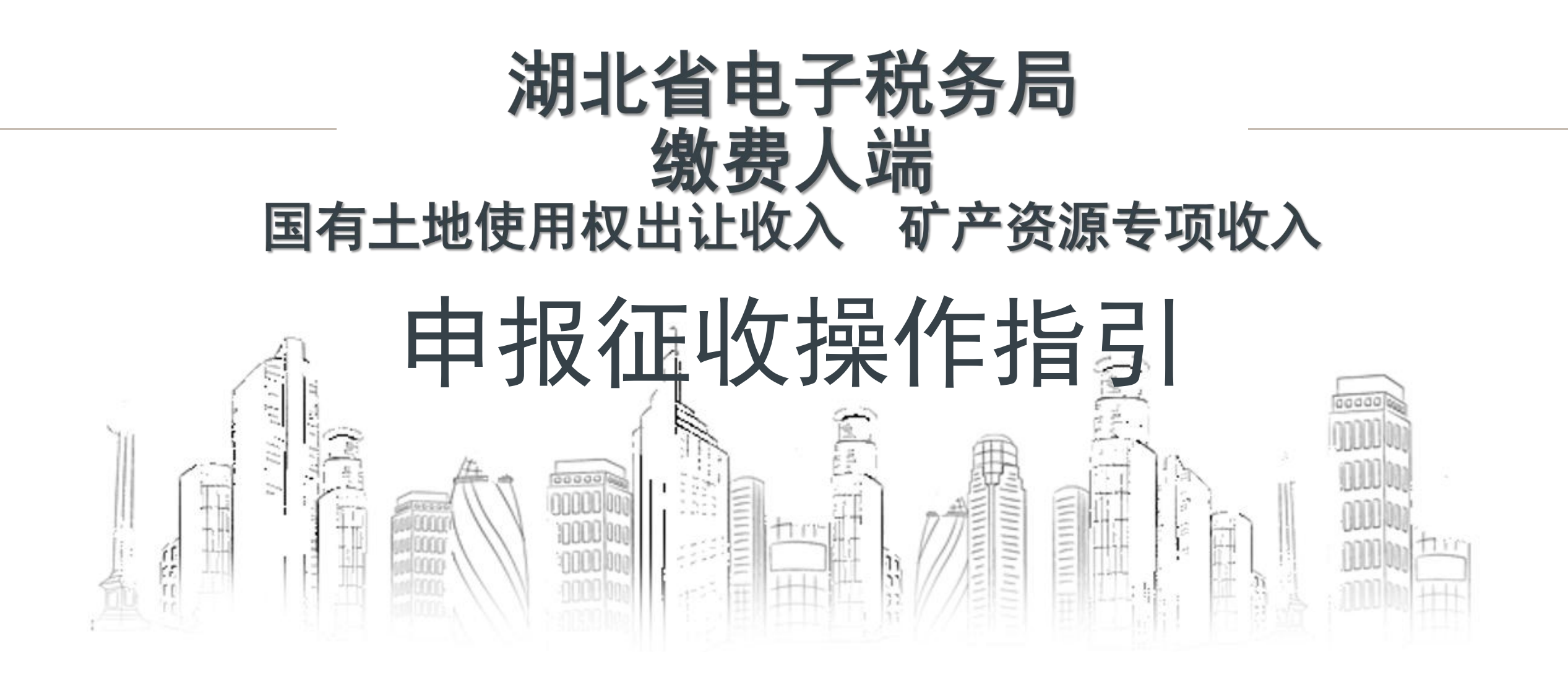

### 第一步:登录 打开湖北省电子税务局,点击右上角"登录",选择企业用户登录。

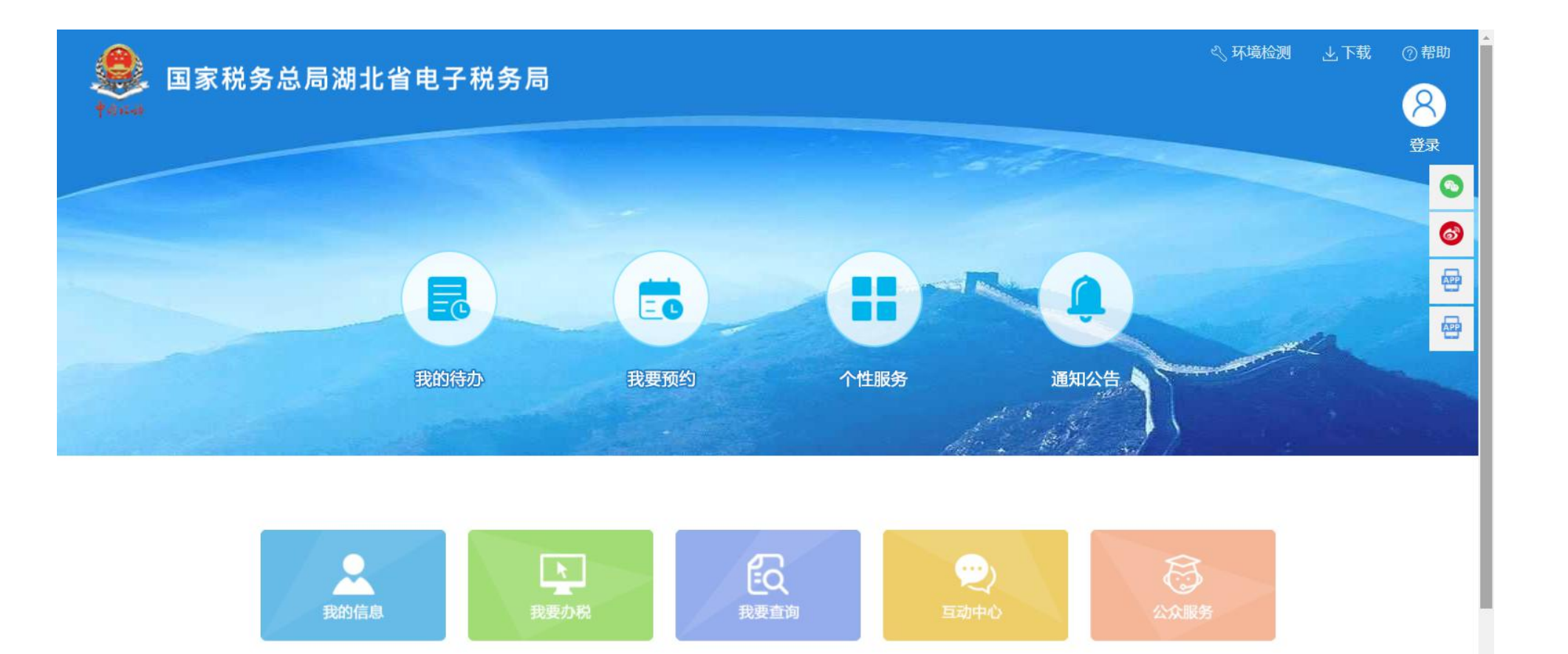

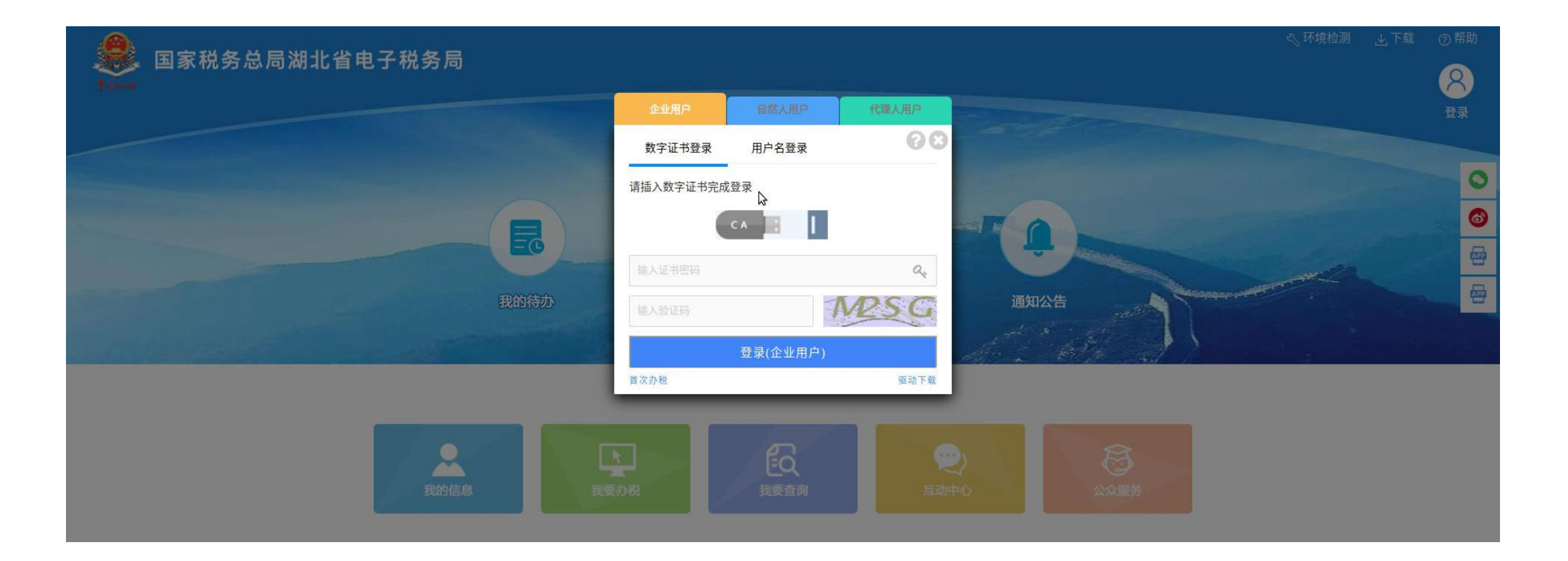

### 第二步:申报 点击首页"办税中心"—"税费申报及缴纳",在非税收入申报选 择"国有土地使用权出让收入申报"或"矿产资源专项收入申报"。

| State 国家税务总局湖北                        | <b>七省电子税务</b> ) | 5               |      | 请输入需             | 要搜索的内容        | 搜索 欢迎 | YSC0000000000 | 000T016729   退出 | ĺ.                                   |                                |                        |   |
|---------------------------------------|-----------------|-----------------|------|------------------|---------------|-------|---------------|-----------------|--------------------------------------|--------------------------------|------------------------|---|
| 常用功能 设置                               | 用户中心办法          | <b>说中心</b> 查询中心 | 互动中心 | 公众服务             | 个性服务          |       |               |                 |                                      |                                |                        |   |
| 全功能搜索                                 |                 |                 |      | _                |               |       | _             |                 |                                      |                                |                        |   |
| 增值税发票综合服务平台                           | 0               | •               | •    | 0                | 0             | 0     | 0             | 6               |                                      |                                |                        |   |
| 我要申报                                  | 高频业务            | 综合信息报告          | 发票使用 | 税费申报及缴纳          | 税收减免          | 证明开具  | 税务行政许可        |                 | )<br>                                |                                |                        |   |
| 社保费(按核定)申报表                           | 1 増消所約          | 宗合申报            |      | ~                |               |       |               |                 | 城乡居民养老保险(特殊人群)                       | 公路桥梁赔信费申报                      | 印花税票代售报告               |   |
| 建筑业工伤保险费(按核定)申报表                      | 我要申报            |                 |      | 2020年度企业所得税年度    | 的税申报          |       |               |                 | 委托代征证券交易印花税报告                        | 代扣代繳证券交易印花税申报                  | 水资源税申报                 |   |
| ▼ 套経业 条                               | 2019年度企         | 业所得税年度纳税申报      |      | 2020年度企业所得税年度    | <b>E</b> 关联申报 |       |               |                 | 2020年第四子皮正亚王子 经目内运输员<br>财产和行为税合并纳税申报 |                                | 10日165~10年11年後3年118    |   |
| 新市仲特人来解释名                             | 申报错误更           | Æ               |      | 异地预缴查询<br>物款任证打印 |               |       |               |                 |                                      |                                |                        |   |
| #//5/393(7)/-2#-REBX25                | 委托代征报           | 告               |      | 非居民企业企业所得税自      | 行申报           |       |               |                 | ■ 申报辅助信息报告                           |                                |                        |   |
| 注销前置事项办理套餐                            | 非居民企业           | 所得税申报(核定征收)     |      | 通用申报(税及附征税费      | )             |       |               |                 | 特别纳税调整数据采集                           | 境内机构和个人发包工程作业或劳务合同款项支付情        | 境内机构和个人发包工程作业或劳务项目备案   |   |
| 隋区域涉税事项综合办理考督                         | 航空运输企           | 业年度清算申报         |      | 原油天然气增值税申报       |               |       |               | <               |                                      | ル国美                            | 欠税纳税人处置不动产或者大额资产报告     |   |
|                                       | 财务报表报           | Ĕ               |      | 定期定额户自行申报        |               |       |               |                 | 对外合作开采石油企业信息采集                       | 农产品增值税进项税额扣除标准备案               | 软件和集成电路产业企业所得税优惠事项资料采集 |   |
| 发票套餐                                  | 清算企业所           | 得税申报            |      | 扣缴企业所得税合同备案      | 登记            |       |               |                 | 非居民纳税人享受税收协定待遇                       | 软件产品增值税即征即退进项分摊方式资料报送与信<br>息采集 | 核定征收企业所得税重大变化报告        | 4 |
| 涉说专业服务机构管理主要                          | 对外合作开           | 采石油企业勘探开发费用年度   | 明细表  | 申报作废             |               |       |               |                 | 小田口人心明初步公室田林环境游发从市场发空                |                                | 源泉祖國台同信息米集及变更          |   |
| · · · · · · · · · · · · · · · · · · · | 财务报表数           | 据转换             |      | 增值税小规模纳税人引导      | 式申报           |       |               |                 | 非盾民企业股权转让自用特殊性机劳处理的审美                |                                |                        |   |
| 结备业务                                  | 扣缴合小运           | 海政中地            |      | 建筑心心而日部隔衡心心      | 新油物           |       |               |                 | 1 非税收入申报                             |                                |                        |   |
|                                       |                 |                 |      |                  |               |       |               |                 | 文化事业建设费申报                            | 非税收入通用申报                       | 废弃电器电子产品处理基全电报         |   |
|                                       |                 |                 |      |                  |               |       |               |                 | 石油特别收益金申报                            | 油价调控风险准备金申报                    | 矿区使用费年度申报              |   |
|                                       |                 |                 |      |                  |               |       |               |                 | 矿区使用费预缴申报                            | 电力类非税收入明细信息采集表                 | 残疾人就业保障金申报             |   |
|                                       |                 |                 |      |                  |               |       |               |                 | 城镇垃圾处理费申报                            | 国有土地使用权出让收入申报                  | 矿产资源专项收入申报             |   |
|                                       |                 |                 |      |                  |               |       |               |                 | ■ 税收调查企业数据采集                         |                                |                        |   |
|                                       |                 |                 |      |                  |               |       |               |                 | 税收调查企业数据采集                           | 重点税源企业数据采集                     |                        |   |
|                                       |                 |                 |      |                  |               |       |               |                 |                                      |                                |                        |   |

## 选择申报表种类,并确定税款所属期起止时间,点击"添加",带出对应申报表,点击"申报"。

| 首  | 页   | > 国有土地使用权出让收入申报                                               |            |            |                     |           |      |               |      |          |            |        |  |
|----|-----|---------------------------------------------------------------|------------|------------|---------------------|-----------|------|---------------|------|----------|------------|--------|--|
|    |     |                                                               |            | _          |                     | Ħ         | 报表报送 | 信息            |      |          |            |        |  |
| ž  | 先择时 | 申报表                                                           |            |            |                     | 税款所属其     | 相起   |               |      |          | 税款所属期止     |        |  |
|    | 国有  | 有土地使用权出让收入(补录违约金)申报表                                          |            |            | × ~                 | 2021-12   | -22  |               |      | × 🗮      | 2021-12-22 | × 🚎 添加 |  |
| 3  | 前   | 前入文字进行搜索                                                      |            |            | ★ 关闭                | 申报金额      | 已缴金额 | t晶 <i>化</i> = | 由提供太 | * 缴款状态 * | 申报异常原因     | 缴款异常原因 |  |
|    | Œ   | 国有土地使用权出让收入(余款)申报表                                            |            |            |                     |           |      | 申报            | 未申报  | 未缴款      |            |        |  |
| 2  | E   | 国有土地使用权出让收入(保证金)申报表                                           |            |            |                     |           |      | 申报            | 未申报  | 未缴款      |            |        |  |
| 3  |     | 国有土地使用权出让收入(补录违约金)甲报表<br>・・・・・・・・・・・・・・・・・・・・・・・・・・・・・・・・・・・・ |            |            |                     |           |      | 申报            | 未申报  | 未缴款      |            |        |  |
| 4  | -   | HITTOKINKULTANA (MAAA TIKAA                                   | LVLI IL LL | LVLI IL LL |                     |           |      | 申报            | 未申报  | 未缴款      |            |        |  |
| 5  |     | 矿产资源专项收入申报表                                                   | 2021-12-22 | 2021-12-22 | 2021-12-22 14:42:37 | 1000      |      | 缴款            | 申报成功 | 未缴款      |            |        |  |
| 6  |     | 国有土地使用权出让收入(余款)申报表                                            | 2021-12-22 | 2021-12-22 | 2021-12-22 11:09:33 | 9000000   |      | 缴款            | 申报成功 | 未缴款      |            |        |  |
| 7  |     | 国有土地使用权出让收入(补录违约金)申报表                                         | 2021-12-22 | 2021-12-22 | 2021-12-22 10:47:25 | 5001      | L    | SIGNERA       | 甲报成切 | 未缴款      |            |        |  |
| 8  |     | 国有土地使用权出让收入(余款)申报表                                            | 2021-12-22 | 2021-12-22 | 2021-12-22 11:04:16 | 400000000 |      | 缴款            | 申报成功 | 未缴款      |            |        |  |
| 9  |     | 矿产资源专项收入申报表                                                   | 2021-12-21 | 2021-12-21 | 2021-12-21 15:29:10 | 100000000 |      | 缴款            | 申报成功 | 未缴款      |            |        |  |
| 10 |     | 矿产资源专项收入申报表                                                   | 2021-12-20 | 2021-12-20 | 2021-12-21 09:01:44 | 60260000  |      | 缴款            | 申报成功 | 未缴款      |            |        |  |

# 1.保证金抵作国有土地使用权出让收入一次申报 点击(保证金)申报表的"申报"选项,在申报表页面,选择 "特定非税收入项目提取",选择需要申报的合同信息并确定。

-

2000000

|      |                |           | 国有土地使 | 用权出让收入 | (保证金   | :)申报表    |          |               |        |      | +点击  | 展开     | 0   |      |
|------|----------------|-----------|-------|--------|--------|----------|----------|---------------|--------|------|------|--------|-----|------|
| 费人名称 | YSC00000000000 | 00T016729 |       |        | 2      | 充一社会信用代码 | (纳税人识别号) | тоооооооооооо | 022444 |      |      |        |     |      |
| 备注   | 保证金申报          |           |       |        |        |          |          |               |        |      |      | ×      |     |      |
| 征收项  | B              | 征收品目      | 征收子目  | 表款所属期起 | 费款所属期止 | 应缴费基数    | 应缴费基数减除额 | 计费依据          | 征收比例   | 征收标准 | 扣除数  |        |     |      |
| 1    |                | 2         | 3     | 4      | 5      | 6        | 7        | 8=6-7         | 9      | 10   | 11   | 12     |     |      |
|      |                |           |       |        |        | 0.0000   | 0.0000   | 0.0000        |        |      |      |        |     |      |
| 合计   |                | *         | *     | *      | *      | *        | *        | 0.00          |        | *    | *    |        | ×   |      |
|      |                |           |       |        |        |          |          |               |        |      |      |        | 6   |      |
|      |                |           |       |        |        |          | 1        |               |        |      |      |        |     |      |
|      |                |           |       |        |        |          | 选择需要申报的  | 合同信息          |        |      |      |        |     |      |
|      |                |           |       |        |        |          | 37       | 合同编           | 号      | 合同   | 金额   | 其中:保证  | 金金额 | 宗地编号 |
|      |                |           |       |        |        |          | 0        | 123           |        | 1000 | 0000 | 500000 | 00  | 123  |

→■

20211215

10000000

|                                                              |                                            | 土地出让保证金提取                             |          |             |                                   |                                                             |                    |              | ×        |
|--------------------------------------------------------------|--------------------------------------------|---------------------------------------|----------|-------------|-----------------------------------|-------------------------------------------------------------|--------------------|--------------|----------|
| 请点击【特定非脱收入项目提取】按钮,提取国有土地权出让赛滕信息后进行申报。相关数据来源于自然资源部门提供的赛源来集信息。 |                                            | 微费人识别号                                | *合同编号    | *征收项目       | *征收品目                             | 征收子目                                                        | *费款所属期起            | *费款所属期止      | *计费依据    |
| 特定非税收入项目提取 申报 导出                                             |                                            | T00000000000022444                    | 20211215 | 国有土地使用权出让收入 | 土地出让价款收入                          | 土地出让价款收入(市级收入)                                              | 2021-12-31 🗙 🧮     | 2021-12-31 🗮 | 2,000,00 |
|                                                              |                                            |                                       |          |             |                                   |                                                             |                    |              |          |
| 主の単位:電話用祭局便制は電税局局 地址:地部<br>用は耐円明:bm2970017 期CP曲050108        |                                            |                                       |          |             |                                   |                                                             |                    |              |          |
|                                                              |                                            |                                       |          |             |                                   |                                                             |                    |              |          |
|                                                              |                                            |                                       |          |             |                                   |                                                             |                    |              |          |
|                                                              | 義定 取消                                      |                                       |          |             |                                   |                                                             |                    |              |          |
|                                                              |                                            |                                       |          |             |                                   |                                                             |                    |              |          |
|                                                              | 主力单位:国家税务总局湖北省税贸易 地址:湖北省批议7                | 4                                     |          |             |                                   |                                                             |                    |              |          |
|                                                              | 日本 (1) (1) (1) (1) (1) (1) (1) (1) (1) (1) | · · · · · · · · · · · · · · · · · · · |          |             |                                   |                                                             |                    |              | •        |
|                                                              |                                            |                                       |          |             | 确定                                |                                                             |                    |              |          |
|                                                              |                                            | 1                                     |          |             |                                   |                                                             |                    |              |          |
|                                                              |                                            |                                       |          | (戦府网站 主     | 办单位:国家税务总局湖北香<br>网站标识码:bm29170017 | 現务局 地址:湖北省武汉市武昌区姚家岭231号<br>「鄂ICP省05010861号 鄂公网安备 420106020( | 电话:12366<br>02586号 |              |          |

123456

× 🚳

宗地位置 sda adad af a

XXXXXXX

### 仔细核对申报表内容,如确认无误,点击下方"申报",系统 提示申报成功。

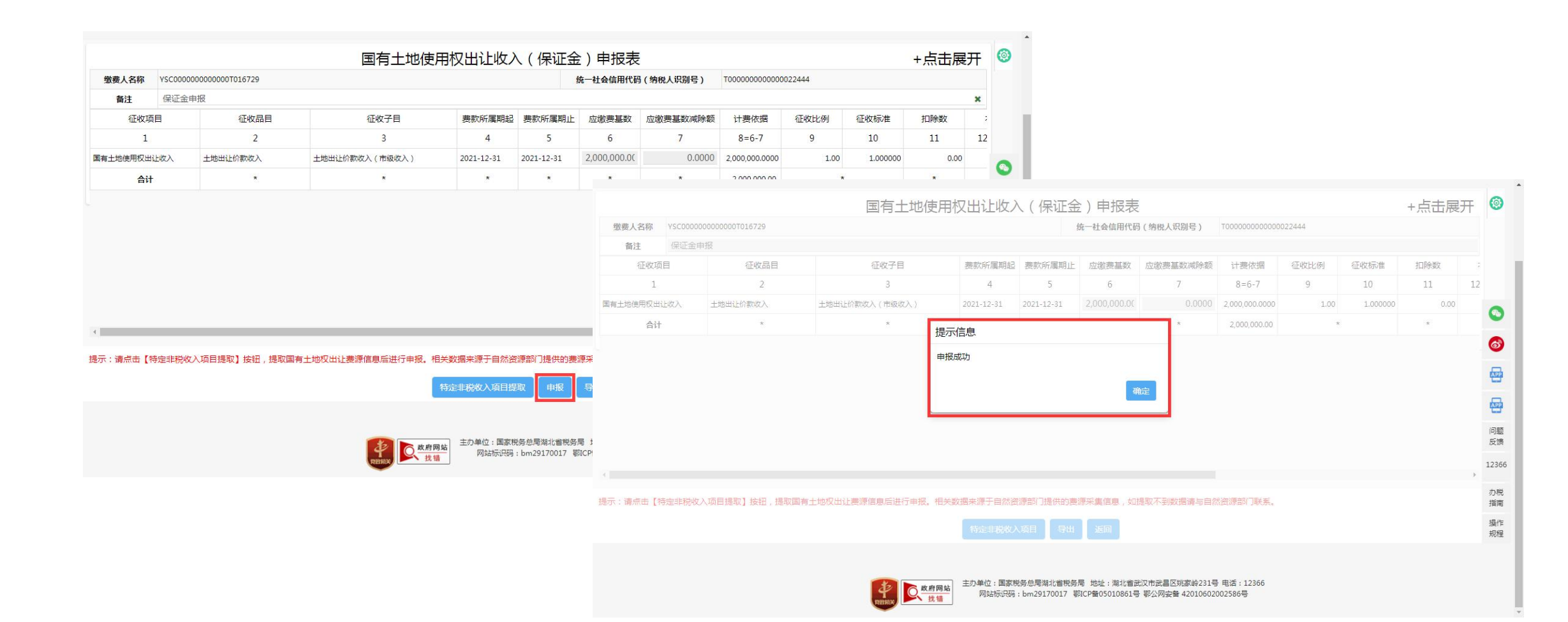

### 2.两次申报(竞买保证金、余额分别申报) 分别点击(保证金)申报表和(余款)申报表的"申报"选项, 在申报表页面,选择"特定非税收入项目提取",选择需要申 报的合同信息并确定

| 定非税收入项目提取           | Z        |             |          |                |                |              |              |
|---------------------|----------|-------------|----------|----------------|----------------|--------------|--------------|
| 繳费人识别号              | *合同编号    | *征收项目       | *征收品目    | 征收子目           | *费款所属期起        | *费款所属期止      | *计费依据        |
| 0000000000000022444 | 20211215 | 国有土地使用权出让收入 | 土地出让价款收入 | 土地出让价款收入(市级收入) | 2021-12-31 🗙 🧮 | 2021-12-31 🗮 | 2,000,000.00 |
| 000000000000022444  | 20211215 | 国有土地使用权出让收入 | 土地出让价款收入 | 土地出让价款收入(市级收入) | 2022-01-01 🗙 🧮 | 2022-01-01 📒 | 3,000,000.00 |
| 0000000000000022444 | 20211215 | 国有土地使用权出让收入 | 土地出让价款收入 | 土地出让价款收入(市级收入) | 2022-01-02 🗙 🧰 | 2022-01-02 🗮 | 3,000,000.00 |
|                     |          |             |          |                |                |              |              |
|                     |          |             |          |                |                |              |              |

### 仔细核对申报表内容,如确认无误,点击下方"申报",系统提示申报成功。

(土地出让涉及剩余款项多笔分期情形,系统一次提取、一次申报,可以分 期缴款;采矿权、探矿权使用费分年缴费的情形,系统一次提取、可勾选分 次申报、分次缴款)

| 缴费人名称    | VSC000 | 000000000 | 国行工机           | 的史用权面讧     | 収八(赤       |              | 又<br>3代码(纳税人识别是)     | T0000000       | 00000/ |          | +    | 山展フ   |
|----------|--------|-----------|----------------|------------|------------|--------------|----------------------|----------------|--------|----------|------|-------|
| 备注       | 文本     |           |                |            |            |              | (1000 (1000 (1000 )) |                |        |          |      |       |
| 征收项      | 5日     | 征收品目      | 征收子目           | 费款所属期起     | 费款所属期止     | 应缴费基数        | 应缴费基数减除额             | 计费依据           | 征收比例   | 征收标准     | 扣除数  | 本期    |
| 1        |        | 2         | 3              | 4          | 5          | 6            | 7                    | 8=6-7          | 9      | 10       | 11   | 12=[8 |
| 国有土地使用权出 | 让收入    | 土地出让价款收入  | 土地出让价款收入(市级收入) | 2021-12-31 | 2021-12-31 | 2,000,000.00 | 0.0000               | 2,000,000.0000 | 1.00   | 1.000000 | 0.00 |       |
| 国有土地使用权出 | 让收入    | 土地出让价款收入  | 土地出让价款收入(市级收入) | 2022-01-01 | 2022-01-01 | 3,000,000.00 | 0.0000               | 3,000,000.0000 | 1.00   | 1.000000 | 0.00 |       |
| 国有土地使用权出 | 让收入    | 土地出让价款收入  | 土地出让价款收入(市级收入) | 2022-01-02 | 2022-01-02 | 3,000,000.00 | 0.0000               | 3,000,000.0000 | 1.00   | 1.000000 | 0.00 |       |
| 合计       | F      | *         | *              | *          | *          | *            | *                    | 8,000,000.00   | *      |          | *    |       |
| 4        |        |           |                |            |            |              |                      |                |        |          |      |       |

#### 3. 违约金补录申报 申报表的 "申报" 诜项. 在申报表页面 **韦约金)** 收入项目提取",选择需要申报的合同信息并 **;,** 补录违约金每条记录分次选择,分次缴款。 确定。

☆ ~ 点此接索

□ 湖北省电子税务局统一 × +

④ 国家税务总局湖北省档》× ④ 国家税务总局湖北省档》× □ 金税三期税收管理系统 × 参 首页 - 湖北省电子税务局 × ● 国有土地使用权出让收

0

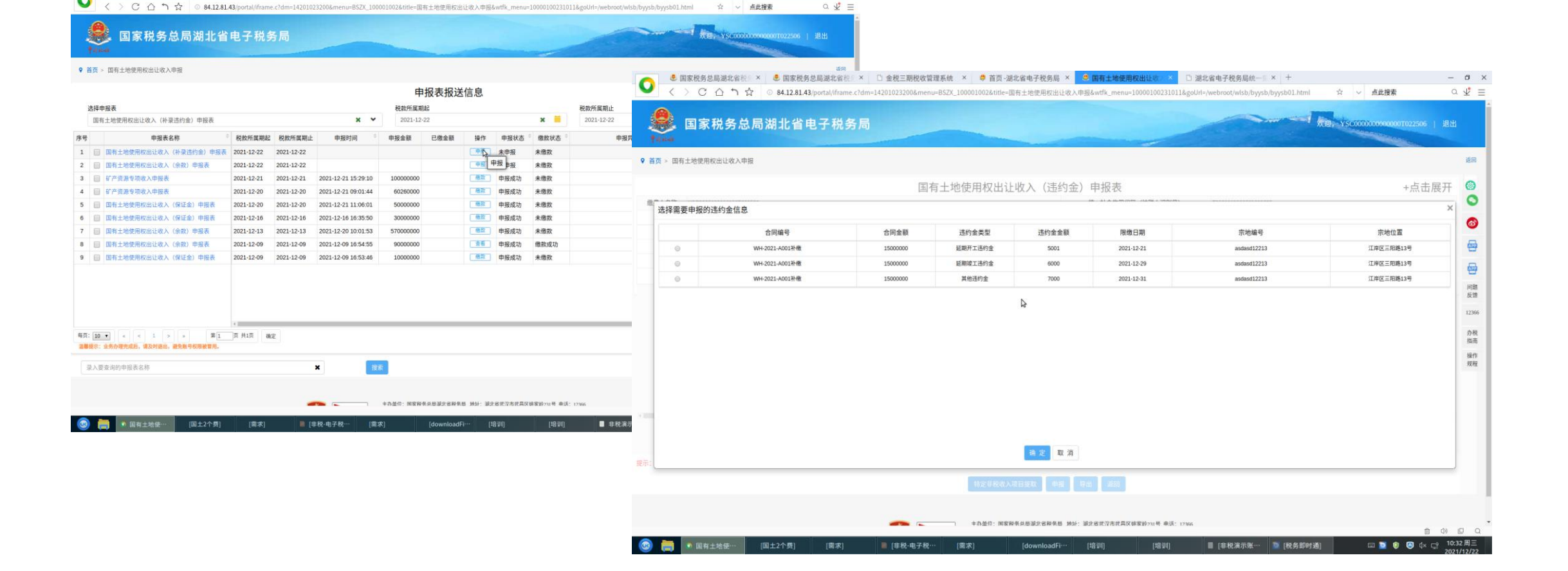

### 仔细核对申报表内容,如确认无误,点击下方"申报",系统提示 申报成功

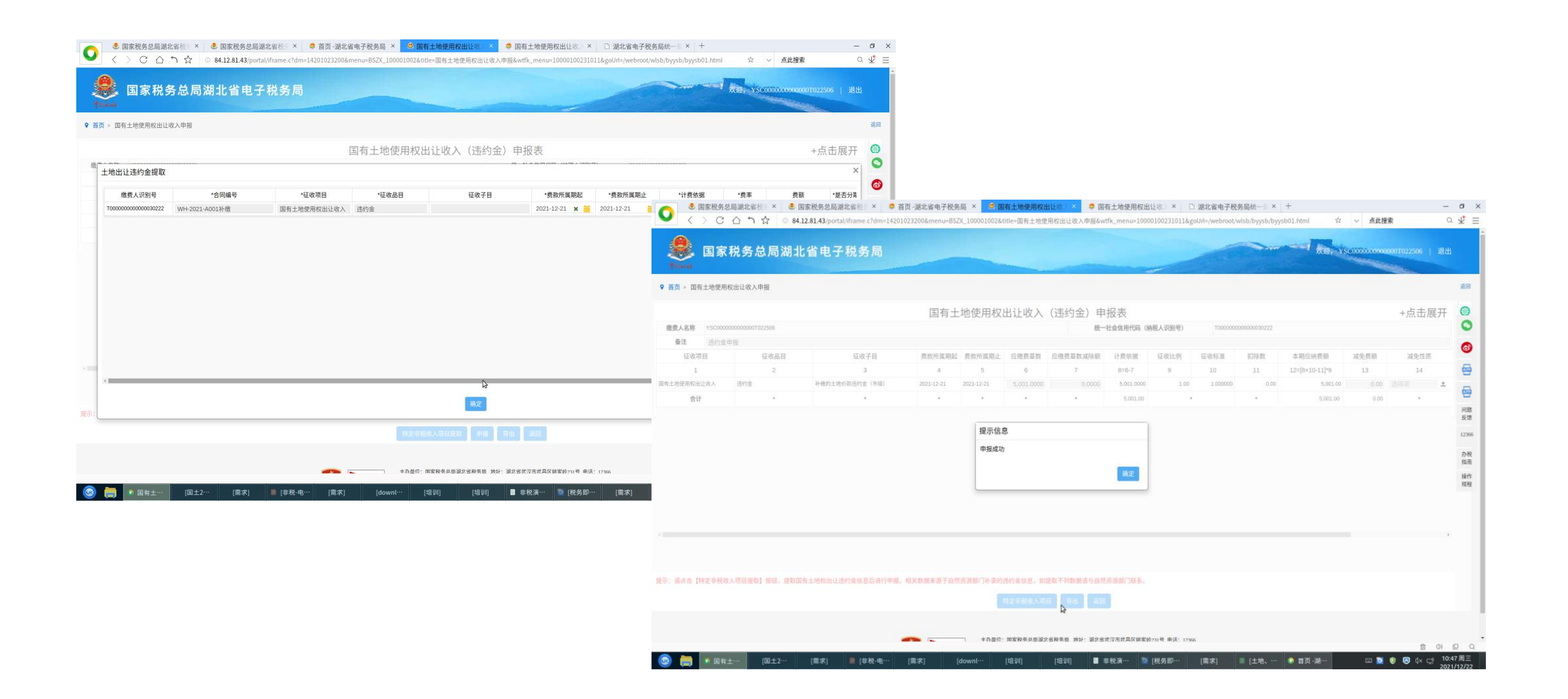

### 第三步:缴款 选择申报表报送信息页面中申报成功的申报表,点击"缴款", 选择缴款方式(网上缴款或银行端查询缴款,保证金只能选择 银行端查询缴款),并导出《银行端查询缴税凭证》

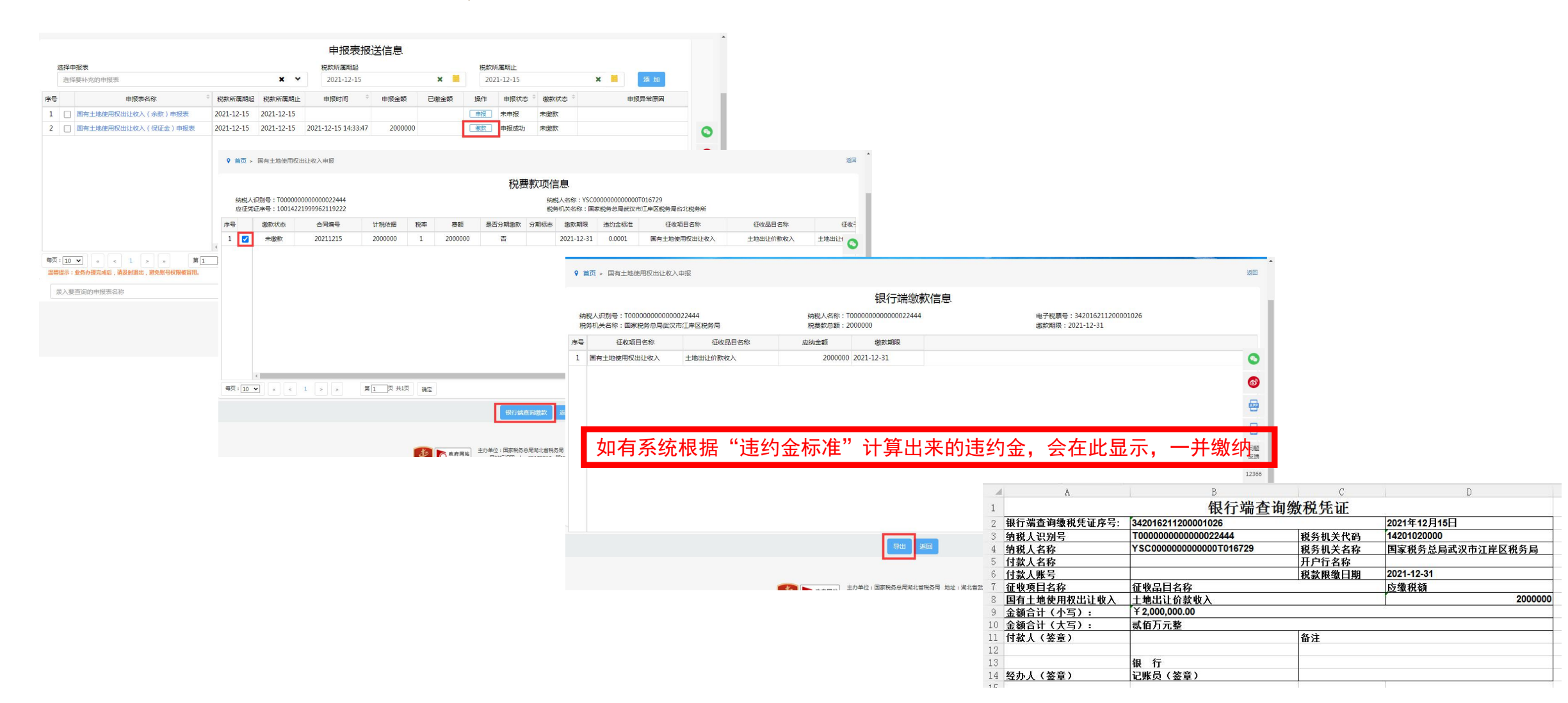

### 第四步:打印中央非税收入统一票据 点击办税中心,选择"开具中央非税收入统一票据",选择对应 开票日期起止时间,勾选需要打印的缴款记录后点击"打印"

| 用功能 设置          | 用户中心 <b>办税中心</b> 查询中心 | > 互动中心    | 公众服务                                       | 个性服务        |                          |                                |                              |                      |                         |                               |                                                        |        |       |                               |                                |
|-----------------|-----------------------|-----------|--------------------------------------------|-------------|--------------------------|--------------------------------|------------------------------|----------------------|-------------------------|-------------------------------|--------------------------------------------------------|--------|-------|-------------------------------|--------------------------------|
| - 小能搜索          |                       |           |                                            | 0           | Ø                        |                                |                              |                      |                         |                               |                                                        |        |       |                               |                                |
| 植税发票综合服务平台      |                       |           |                                            |             | -                        |                                |                              |                      |                         |                               |                                                        |        |       |                               |                                |
| 凄申报             | 高硕业务 综合信息报告           | 发票使用      | 税费申报及缴纳                                    | 税收减免        | 证明开具                     | 税务行政许可                         | ***                          |                      |                         |                               |                                                        |        |       |                               |                                |
| (保费(按核定)申报表     | 非居民企业汇总申报企业所得税证明      |           |                                            |             |                          |                                | 巒                            |                      |                         |                               | •                                                      |        |       |                               |                                |
| 筑业工伤保险费(按核定)申报表 | 资源税管理证明               |           | 多 国家税                                      | 务总局湖        | 北省电子税                    | 务局                             |                              |                      | X3型, YSC0000            | 0000000000016729              | 退出                                                     |        |       |                               |                                |
| 餐业务             | 开具中央非税收入统一票据          | /<br>♀ 首页 | <ul> <li>         开具中央非税收入     </li> </ul> | 统一票据        |                          |                                |                              |                      |                         |                               | 返回                                                     |        |       |                               |                                |
| 小纳税人套餐服务        | 全国税收票证查验              |           |                                            |             |                          |                                |                              |                      |                         |                               |                                                        |        |       |                               |                                |
| 消前置事项办理衰轻       | 🏥 出口退(免)税相关证明开具       | 集約        | 抽淋                                         | <b></b> ==  | 日期記                      | 中央非柷收.                         | 人统一票据                        |                      | 弗許所軍用止                  |                               |                                                        |        |       |                               |                                |
| 区域涉税事项综合办理赛餐    | 开具出口退(免)税证明           | Ē         | 税 <b>&gt;</b>                              | < ¥ 20      | 21-01-01 🗙 🧮             | 2021-12-15 🗙 🛅                 | 请录入日期                        | × 📕                  | 请录入日期 🗙 🧮               | 查询                            |                                                        |        |       |                               |                                |
|                 |                       | 温馨提序号     | 示:2019年1月1日起划转<br>电子税票号                    | 脱务部门征收的13项非 | 税收入自2019年12月25日及<br>征收项目 | 之后划款成功的要数,可通过此功能开具中央非務<br>征收品目 | - 微入统一票据。2019年12月2<br>憲款所属期ま | 4日以前已刻款成功的<br>整款所属期止 | 费软转开、补开缴费凭证的,仍:<br>开票日期 |                               |                                                        |        |       |                               |                                |
|                 |                       | 1         | 34201621120000                             | 1026 国有土地   | 使用权出让收入                  | 土地出让价款收入                       | 2021-12-31                   | 2021-12-31           | 2021-12-15 14:36:12     |                               |                                                        |        |       |                               |                                |
|                 | .0                    | •         |                                            |             |                          |                                |                              |                      |                         |                               | 中央非                                                    | =税收此   | 光 些 傳 | 器(电子)                         |                                |
|                 |                       |           |                                            |             |                          |                                |                              |                      |                         |                               |                                                        | MI B   | 部监制   |                               |                                |
|                 |                       |           |                                            |             |                          |                                |                              |                      |                         | 累据代码:00<br>交款人统一社<br>交款人: VSC | 010221<br>⊱信用代码: T000000000000000000000000000000000000 | 022444 |       | 票据号码:4.<br>校验码:0d0.<br>开票日期:2 | 201000003<br>af2<br>021年12月15日 |
|                 |                       |           |                                            |             |                          |                                |                              |                      |                         | 项目编码                          | 項目名称                                                   | 单位     | 数量    | 标准 金額(元                       | .) 备注                          |
|                 |                       |           |                                            |             |                          |                                |                              |                      |                         | 30148                         | 国有土地使用权出让收入                                            |        | 1 :   | 2,000,000.00 ¥ 2,000,000.0    | 0 电子税票号码:<br>3420182112000     |
|                 |                       | 每页:[      | 10 🗸 🐇                                     | 1 > *       | 第1页共1页                   | 确定                             |                              |                      |                         |                               |                                                        |        |       |                               | 。国家税务总局武<br>税务所,征收品目           |
|                 |                       |           |                                            |             |                          |                                | _                            |                      |                         |                               |                                                        |        |       |                               | 土地出让仍款收入                       |
|                 |                       |           |                                            |             |                          | 补开                             | 打印                           |                      |                         | 金額合计(步                        | 写)人民币贰佰万元整                                             |        |       | (小写) ¥ 2,000,000.00           | 20211215                       |
|                 |                       |           |                                            |             |                          |                                |                              |                      |                         | 其                             |                                                        |        |       |                               |                                |

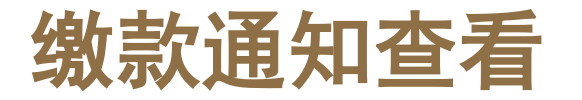

 在缴费人的电子税务局首页"我的提醒"中,对即将到期的应缴款项,推送 缴款通知。消息查看后,消息状态变为"已查看"

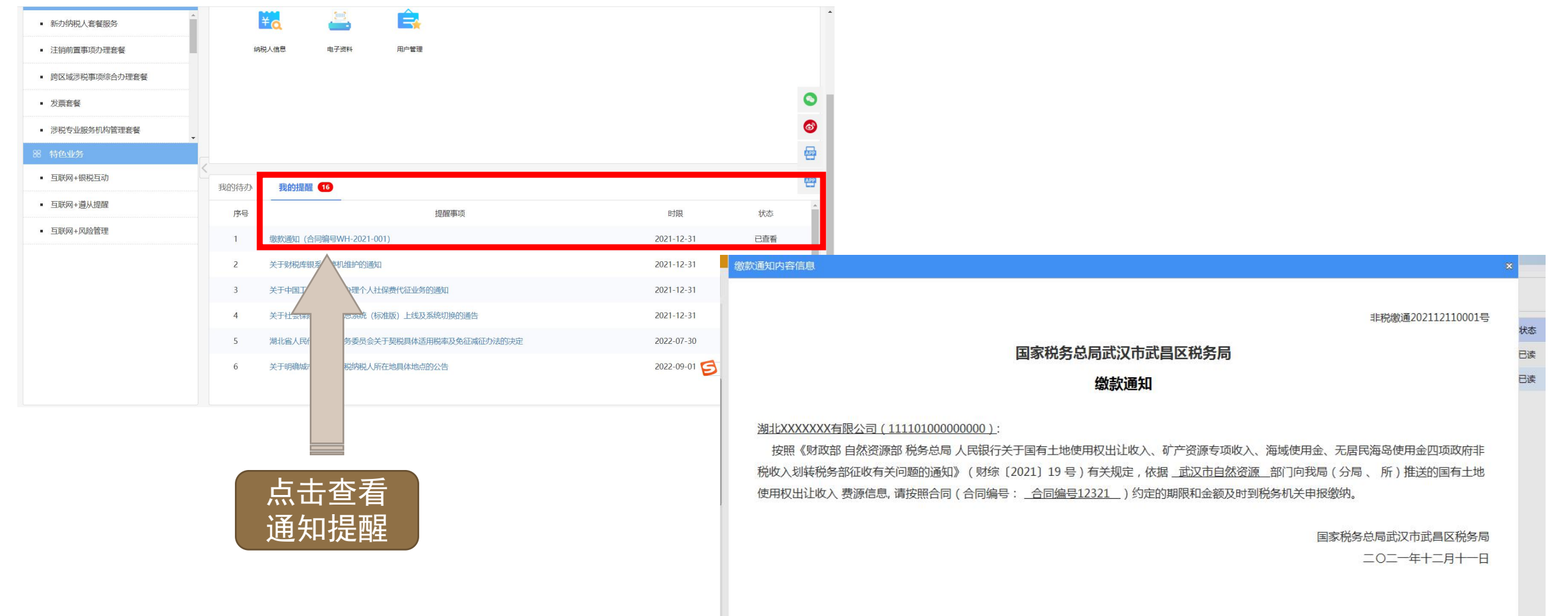

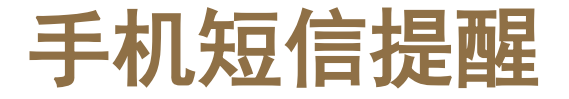

#### •针对采集表中的竞得人(缴费人)联系电话,发送提醒短信

| 短信内容                                                  |
|-------------------------------------------------------|
|                                                       |
| 【湖北税务】尊敬的缴费人,请您按照合同【20211204】确定的期限于2012-12-14前缴纳相关款项。 |